# Systeeminstellingen op SPA8000 telefoonadapter

#### Doel

De pagina *Systeeminstellingen* wordt door de beheerder gebruikt om bepaalde basisfuncties van het apparaat te configureren, zoals een wachtwoord, een syslig server en een debugniveau. De beheerder heeft toegang tot twee verschillende, geavanceerde en basissysteeminstellingen die zich op het rechterbovengedeelte van de GUI bevinden. De geavanceerde systeeminstellingen bieden meer opties om te configureren naast de opties die worden gegeven in de basisinstellingen van het systeem. Dit artikel legt uit hoe u zowel de basisinstellingen als de geavanceerde systeeminstellingen op de SPA8000 telefoonadapter kunt configureren.

#### Toepasselijke apparaten

· SPA8000

## Softwareversie

•6.1.12

## Systeeminstellingen

#### Basisinstellingen

Stap 1. Meld u aan bij het web-configuratieprogramma en kies Admin Login > Basic > Voice > System. De pagina *Basis Systeem* wordt geopend:

| Network              | Voice                |                |                  |               |                                  |
|----------------------|----------------------|----------------|------------------|---------------|----------------------------------|
| Info System SI       | P Regional L1 L2 L3  | L4 L5 L6 L7 L8 | T1 T2 T3 T4      | User Login    | Trunk Status<br>basic   advanced |
| System Configura     | tion                 |                |                  |               |                                  |
| User Password:       |                      |                |                  |               |                                  |
| Miscellaneous Set    | tinas                |                |                  |               |                                  |
| Syslog Server:       |                      | Debu           | ug Server:       |               |                                  |
| Debug Level:         | 0 👻                  |                |                  |               |                                  |
|                      |                      |                |                  |               |                                  |
| Network              | Voice                |                |                  |               |                                  |
| Info <b>System</b> S | IP Regional L1 L2 L3 | L4 L5 L6 L7 L8 | T1 T2 T3 T4      | User Login    | Trunk Status<br>basic   advanced |
| System Configura     | tion                 |                |                  |               |                                  |
| User Password:       | passwordexa          | mple           |                  |               |                                  |
| Miscellaneous Set    | tings                |                |                  |               |                                  |
| Syslog Server:       | syslogservere        | xample 24 Deb  | ug Server:       | debugserverex | p 18                             |
| Debug Level:         | 2 💌                  |                |                  |               |                                  |
|                      | Undo A               | ll Changes Sul | bmit All Changes |               |                                  |

Stap 2. Voer het wachtwoord in dat u aan de gebruiker wilt toewijzen in het veld Wachtwoord voor gebruiker. De standaardwaarde is geen wachtwoord. Een gebruiker kan toegang hebben tot de web configuratie voorziening en bepaalde configuraties uitvoeren, maar een gebruiker kan niet zoveel opties als een beheerder configureren.

Stap 3. Voer de naam en de poort van de Syrische server in in het veld Slogserver. Syslog is een industriestandaard protocol dat wordt gebruikt om informatie over netwerkactiviteit op te nemen. Als deze functie is ingeschakeld, stuurt het apparaat alle geregistreerde activiteiten naar de syslogserver.

Stap 4. Voer de naam en de poort van de debug server in in het veld Debug Server. Debug is een proces dat wordt gebruikt om informatie over de programmaactiviteit op te nemen. Als deze functie wordt ingeschakeld, stuurt het apparaat alle problemen die de programma's hebben op een IP-adres van de bron/bestemming en de service naar de bug-server.

Stap 5. Kies het niveau van de debug-informatie in de vervolgkeuzelijst Debug Level. Hoe hoger het niveau, hoe gedetailleerder de informatie wordt gegenereerd. Het standaardniveau is 0, wat betekent dat er geen debug-informatie wordt gegenereerd. Het debug-niveau moet op minimaal 2 naar SIP-berichten worden ingesteld.

Stap 6. Klik op Alle wijzigingen indienen om de instellingen op te slaan.

#### Geavanceerde instellingen

Stap 1. Meld u aan bij het web configuratieprogramma en kies **Admin Login > Geavanceerd > Voice > System**. De pagina *Geavanceerd systeem* wordt geopend:

| Network                      | Voice              |                                                                                                    |                                                             |
|------------------------------|--------------------|----------------------------------------------------------------------------------------------------|-------------------------------------------------------------|
| Info <b>System</b> SIP Pro   | ovisioning Regiona | al L1 L2 L3 L4 L5 L6 L7 L8 T1                                                                                    | T2 T3 T4 <u>Trunk Status</u><br>User Login basic   advanced |
| System Configuration         |                    |                                                                                                    |                                                             |
| Restricted Access Domain     | IS:                |                                                                                                    |                                                             |
| Enable Web Admin Access      | s: yes 👻           | Admin Passwd:                                                                                                    |                                                             |
| User Password:               |                    |                                                                                                    |                                                             |
|                              |                    |                                                                                                    |                                                             |
| Miscellaneous Settings       |                    | and the second second second second second second second second second second second second second second second |                                                             |
| Syslog Server:               |                    | Debug Server:                                                                                                    |                                                             |
| Debug Level:                 | 0 🖵                |                                                                                                    |                                                             |
|                              | Undo All           | Changes Submit All Changes                                                                                       |                                                             |
|                              |                    |                                                                                                    |                                                             |
| Network                      | Voice              |                                                                                                    |                                                             |
| Info <b>System</b> SIP Pro   | visioning Regiona  | I L1 L2 L3 L4 L5 L6 L7 L8 T1                                                                                     | T2 T3 T4 Trunk Status                                       |
|                              |                    |                                                                                                    | Oser Login Dasic   advanced                                 |
| and the second second second |                    |                                                                                                    |                                                             |
| System Configuration         |                    |                                                                                                    |                                                             |
| Restricted Access Domain     | s: 192.168.15.2    |                                                                                                    | 440000                                                      |
| Enable Web Admin Access      | s: yes 💌           | Admin Passwd:                                                                                                    | 112233                                                      |
| User Password:               | 12345              |                                                                                                    |                                                             |
| Miscellaneous Settings       |                    |                                                                                                    |                                                             |
| Syslog Server:               | 192.168.45.23      | Debug Server:                                                                                                    | 192.168.45.38                                               |
| Debug Level:                 | 2 💌                |                                                                                                    |                                                             |
|                              | Undo All           | Changes Submit All Changes                                                                                       |                                                             |

Stap 2. Voer de domeinen in waarop u de toegang tot de gebruikers wilt beperken in het veld Beperkte toegangsdomeinen. Gebruik dit veld om oproepen van IP-telefoons in een bepaald domein te blokkeren. Als u de toegang voor meer dan één domein wilt beperken, plaatst u na

elk domein een komma().

Stap 3. Kies in de vervolgkeuzelijst Toegang tot web-beheerder inschakelen de optie of u het beheer van de webconfiguratie wilt inschakelen.

**Waarschuwing:** Als u in Stap 3 **NEE** kiest, kunt u veel van deze configuratie niet uitvoeren, inclusief het terugveranderen. De enige manier waarop u deze configuratie kunt resetten, is met de Interactive Voice Response (IVR) interface. Als u het apparaat via IVR moet resetten, volgt u de stappen die in de *fabriekswaarden van* artikel *Reset* worden genoemd *via IVR op SPA8000 analoge telefoonadapter*.

Stap 4. Voer het wachtwoord in dat u aan de beheerder wilt toewijzen in het veld Admin Wachtwoord. De standaardwaarde is geen wachtwoord. Het admin wachtwoord geeft beheertoegang tot het web configuratie hulpprogramma.

Stap 5. Voer het wachtwoord in dat u aan de gebruiker wilt toewijzen in het veld Wachtwoord voor gebruiker. De standaardwaarde is geen wachtwoord. Een gebruiker kan toegang hebben tot de web configuratie voorziening en bepaalde configuraties uitvoeren, maar een gebruiker kan niet zoveel opties als een beheerder configureren.

Stap 6. Voer het IP-adres van de Syrische server in het veld Slogserver. Syslog is een industriestandaard protocol dat wordt gebruikt om informatie over netwerkactiviteit op te nemen. Als deze functie wordt ingeschakeld, stuurt het apparaat alle logactiviteiten naar de syslogserver.

Stap 7. Voer het IP-adres van de debug server in het veld Debug Server. Debug is een proces dat wordt gebruikt om informatie over de programma-activiteit op te nemen. Als deze functie wordt ingeschakeld, stuurt het apparaat alle problemen die de programma's hebben op een IP-adres van de bron/bestemming en de service naar de bug-server.

Stap 8. Kies het niveau van de debug-informatie in de vervolgkeuzelijst Debug Level. Hoe hoger het niveau, hoe gedetailleerder de informatie wordt gegenereerd. Het standaardniveau is 0, wat betekent dat er geen debug-informatie wordt gegenereerd. Het debug-niveau moet op minimaal 2 naar SIP-berichten worden ingesteld.

Stap 9. Klik op Alle wijzigingen indienen om de instellingen op te slaan.